# **TEACHER NOTES**

## UPLOADING TOUCHDEVELOP SCRIPT TO ENGDUINO (THROUGH SERIAL PORT)

The following instructions enable you to upload the TouchDevelop scripts onto the Engduino for Windows device. In order to upload the scripts, make sure your Engduino is connected to your device via USB.

## 1. INSTALL PYTHON 2.7.9 -

## HTTPS://WWW.PYTHON.ORG/DOWNLOADS/RELEASE/PYTHON-279/

Make sure you download the 2.7.9 version, as this is the specific version required for the TouchDevelop to upload the scripts. Run the installer after the file has downloaded.

| Files                                               |                  |                                             |                                  |           |     |
|-----------------------------------------------------|------------------|---------------------------------------------|----------------------------------|-----------|-----|
| Version                                             | Operating System | Description                                 | MD5 Sum                          | File Size | GPG |
| Gzipped source tarball                              | Source release   |                                             | 5eebcaa0030dc4061156d3429657fb83 | 16657930  | SIG |
| XZ compressed source tarball                        | Source release   |                                             | 38d530f7efc373d64a8fb1637e3baaa7 | 12164712  | SIG |
| Mac OS X 32-bit i386/PPC installer                  | Mac OS X         | for Mac OS X 10.5 and later                 | 8d8a26fed767302ff38bc5056612c73a | 23759976  | SIG |
| Mac OS X 64-bit/32-bit installer                    | Mac OS X         | for Mac OS X 10.6 and later                 | 307c2b99a212204e7a1182a354328e94 | 22006891  | SIG |
| Windows debug information files                     | Windows          |                                             | c5838ec1cdd529a7065902c7573d1607 | 25969730  |     |
| Windows debug information files for 64-bit binaries | Windows          |                                             | 544e1137e8ecdce4f4cd2954ea520fa7 | 23979074  |     |
| Windows help file                                   | Windows          |                                             | dd438e999824c48001e54a2138c4f455 | 6120616   |     |
| Windows x86-64 MSI installer                        | Windows          | for AMD64/EM64T/x64, not Itanium processors | 21ee51a9f44b7160cb6fc68e29a1ddd0 | 18833408  |     |
| Windows x86 MSI installer                           | Windows          |                                             | 3ed20d8b06dcd339f814b38861f88fc9 | 18309120  |     |

### 2. INSTALL NODE.JS <u>HTTPS://NODEJS.ORG/DOWNLOAD/</u>

#### Download the appropriate installer and run the installer for node.js

|                             | é                   |                     |  |  |
|-----------------------------|---------------------|---------------------|--|--|
| Windows Installer           | Macintosh Installer | Source Code         |  |  |
| node-v0.12.1-x86.msi        | node-v0.12.1.pkg    | node-v0.12.1.tar.gz |  |  |
|                             |                     |                     |  |  |
| Windows Installer (.msi)    | 32-bit              | 64-bit              |  |  |
| Windows Binary (.exe)       | 32-bit              | 64-bit              |  |  |
| Mac OS X Installer (.pkg)   | Universal           |                     |  |  |
| Mac OS X Binaries (.tar.gz) | 32-bit              | 64-bit              |  |  |
| Linux Binaries (.tar.gz)    | 32-bit              | 64-bit              |  |  |
| SunOS Binaries (.tar.gz)    | 32-bit              | 64-bit              |  |  |
| Source Code                 | node-v0.12.1.tar.gz |                     |  |  |

### 3. ADD PYTHON TO THE PATH VARIABLE

- Go to Control Panel > All Control Panel Items > System > Advances System Settings
- In the Advanced tab, click on Environment Variables
- Select the *PATH variable > Edit*

Add ;C:\Python27;C:\Python27\Scripts; to the existing Variable value.

Click **OK** to save the changes.

|                                                                                | System Properties                                                                                                    |
|--------------------------------------------------------------------------------|----------------------------------------------------------------------------------------------------|
| Computer Name Hardwa                                                           | are Advanced System Protection Remote                                                                                                    |
| E                                                                              | Environment Variables                                                                                                    |
|                                                                                | Edit System Variable                                                                                                    |
| Variable name:                                                                 | Path                                                                                                    |
| Variable value:                                                                | m-tools ;C:\Python27;C:\Python27\Scripts                                                                                                    |
|                                                                                |                                                                                                    |
|                                                                                | OK Cancel                                                                                                    |
| System variables                                                               | OK Cancel                                                                                                    |
| System variables                                                               | OK     Cancel       New     cort       Value                                                                                                    |
| System variables<br>Variable<br>Path                                           | OK     Cancel       New     Delete       Value        C;\ProgramData\Oracle\Java\javapath;                                                                                                    |
| System variables<br>Variable<br>Path<br>PATHEXT<br>PROCESSOR_A                 | Value<br>C:\ProgramData\Oracle\Java\javapath;<br>.COM;.EXE;.BAT;.CMD;.VBS;.VBE;.JS;<br>AMD64                                                                                                    |
| System variables<br>Variable<br>Path<br>PATHEXT<br>PROCESSOR_A<br>PROCESSOR_ID | OK     Cancel       New     Delete       Value     C:\ProgramData\Oracle\Java\javapath;       CCMY.EXE;.BAT;.CMD;.VBS;.VBE;.JS;     AMD64       Intel64 Family 6 Model 69 Stepping 1, G     V                               |
| System variables<br>Variable<br>Path<br>PATHEXT<br>PROCESSOR_A<br>PROCESSOR_ID | OK     Cancel       New     Curt       Value        C:\ProgramData\Oracle\Java\javapath;       .COM;.EXE;.BAT;.CMD;.VBS;.VBE;.JS;       AMD64       Intel64 Family 6 Model 69 Stepping 1, G       New     Edit       Delete |

#### 4. DOWNLOAD GET-PIP.PY HTTPS://BOOTSTRAP.PYPA.IO/GET-PIP.PY

| #!/usr/bin/env python                                                                                                    |                      |                   |   |  |
|----------------------------------------------------------------------------------------------------|----------------------|-------------------|---|--|
| #<br># Hi There!                                                                                                    |                      |                   |   |  |
| # You may be wondering what this giant blob of binary data here is, you might                                                                                                    |                      |                   |   |  |
| # even be worried that we're up to something nefarious (good for you for being                                                                                                    |                      |                   |   |  |
| # paranoid!). This is a base64 encoding of a zip file, this zip file contains                                                                                                    |                      |                   |   |  |
| # an entire copy of pip.                                                                                                    |                      |                   |   |  |
| #                                                                                                    |                      |                   |   |  |
| # Pip is a thing that installs packages, pip itself is a package that someone                                                                                                    |                      |                   |   |  |
| # might want to install, especially if they're looking to run this get-pip.py                                                                                                    |                      |                   |   |  |
| # script. Pip has a lot of code to deal with the security of installing                                                                                                    |                      |                   |   |  |
| # packages, various edge cases on various platforms, and other such sort of                                                                                                    |                      |                   |   |  |
| # tribal knowledge that has been encoded in its code base, because of this<br>was basically include an antica conv of nin inside this blob. We do this                                                                                                    |                      |                   |   |  |
| where beside the alternatives are attempt to implement a "mininin" that probably                                                                                                    |                      |                   |   |  |
| # doesn't do things correctly and has weird edge cases, or compress pip itself                                                                                                    | Back                 | Alt+Left Arrow    | 1 |  |
| # down into a single file.                                                                                                    | 5                    | ALC D' LL A       |   |  |
| #                                                                                                    | Forward              | Alt+Right Arrow   |   |  |
| # If you're wondering how this is created, it is using an invoke task located                                                                                                    | Reload               | Ctrl+R            |   |  |
| # in tasks/generate.py called "installer". It can be invoked by using                                                                                                    |                      |                   |   |  |
| # ``invoke generate.installer``.                                                                                                    | Save as              | Ctrl+S            |   |  |
| import os path                                                                                                    | Print                | Ctrl+P            |   |  |
| import of participation in the second second s | 11116                | Guill             |   |  |
| import shutil                                                                                                    | Translate to English |                   |   |  |
| import sys                                                                                                    | View page source     | Ctrl+U            |   |  |
| import struct                                                                                                    | inen påge bonne      |                   |   |  |
| import tempfile                                                                                                    | View page info       |                   |   |  |
| # Useful for very coarse version differentiation.                                                                                                    | lument element       | Chilly Children I |   |  |
| $PY_2 = sy_s, version info[0] == 2$                                                                                                    | inspect element      | Ctri+Shilt+I      |   |  |
| PY3 = sys.version_info[0] == 3                                                                                                    |                      |                   |   |  |
|                                                                                                    |                      |                   |   |  |
| IT PYS:                                                                                                    |                      |                   |   |  |
| iterbytes = iter                                                                                                    |                      |                   |   |  |
| def iterbytes(buf).                                                                                                    |                      |                   |   |  |
| return (ord(byte) for byte in buf)                                                                                                    |                      |                   |   |  |
|                                                                                                    |                      |                   |   |  |
| try:                                                                                                    |                      |                   |   |  |
| from base64 import b85decode                                                                                                    |                      |                   |   |  |
| except ImportError:                                                                                                    |                      |                   |   |  |
| b85alphabet = (b"0123456789ABCDEFGHIJKLMNOPORSTUVWXYZ"                                                                                                    |                      |                   |   |  |

#### **5.** PYTHON GET-PIP.PY

Open node.js command prompt and go to the directory where you saved the file in step 4.

Type **Python get-pip.py** and press enter to run.

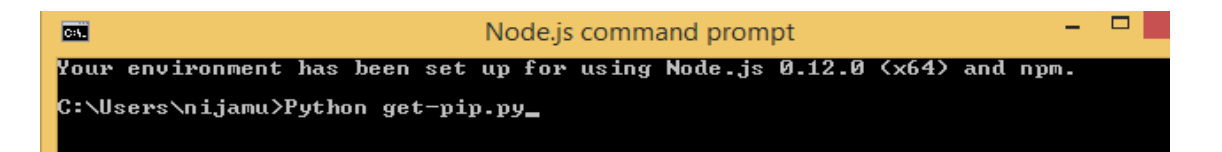

## 6. INSTALL PLATFORMIO

In the command prompt type:

#### platformio - pip install platformio && pip install --egg scons

or just:

pip install platformio

C:\Users\nijamu>pip install platformio && pip install --egg scons

## 7. INSTALL TOUCHDEVELOP LOCAL

Create a folder to save the files for TouchDevelop.

Navigate to the folder in node.js command prompt and type:

npm install -g http://aka.ms/touchdevelop.tgz

| C:\Users\nijamu>cd Desktop                                               |
|--------------------------------------------------------------------------|
| C:\Users\nijamu\Desktop>cd TD                                            |
| C:\Users\nijamu\Desktop\TD>npm install -g http://aka.ms/touchdevelop.tgz |
|                                                                          |
|                                                                          |
|                                                                          |
|                                                                          |
|                                                                          |
|                                                                          |

### 8. RUN TOUCHDEVELOP

To run TouchDevelop local, type:

touchdevelop

C:\Users\nijamu>cd Desktop C:\Users\nijamu\Desktop>cd TD C:\Users\nijamu\Desktop\TD>touchdevelop

## BUGS WITH ENGDUINO AND TOUCHDEVELOP

The tutorials that we have included that uses the Engduino are using an Engduino emulator that is included in the TouchDevelop system on the website. This is because there were some bugs when uploading the code onto the Engduino, which meant that all the functions would not work properly.

The problems that came up are listed below:

1. Setting the LED's individually

We found that, although on TouchDevelop, using the emulator, we could set the LED's individually. However, when we uploaded the code onto the Engduino, an error came up regarding 'set\_LED'.

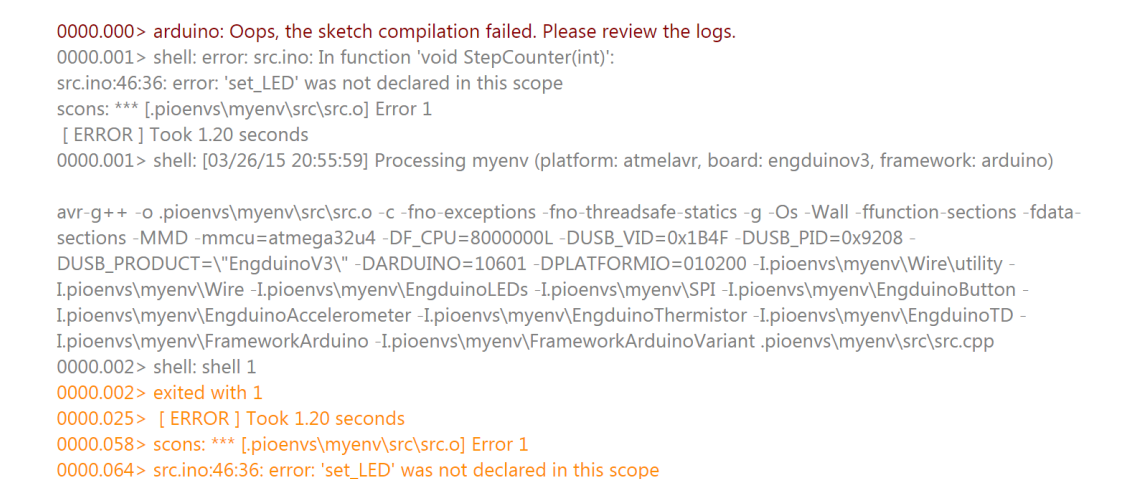

2. TouchDevelop only uses 'int' values

As our topic was 'acceleration', we wanted to use the accelerometer in our tutorials. These values should be stored as 'double' in C++. However TouchDevelop uploads the value as 'int' onto the Engduino.

```
EngduinoLEDs.begin();
EngduinoAccelerometer.begin();
EnaduinoButton.begin():
EngduinoThermistor.begin();
EngduinoTD.begin();
}
void loop()
int totalSteps = 0;
 TD_Vector3 p = TDLIB_Engduino::acceleration();
 int x = p.x();
int y = p.y();
int z = p.z();
int steps = (((x^*x)+(y^*y))+(z^*z));
 steps = sqrt(steps);
if ((steps>=1.1)) {
  totalSteps = (totalSteps+1);
```

3. The emulator that is on the TouchDevelop system is based on the Engduino v2 (green), whereas we use the Engduino v3 (white). There are small differences between the two models, for example the labeling of the LED's and so take note which version of the Engduino is being used.